# Alterar a senha de um usuário em dispositivos de firewall seguro

# Contents

| Introdução                                      |
|-------------------------------------------------|
| Pré-requisitos                                  |
| Requisitos                                      |
| Componentes Utilizados                          |
| Informações de Apoio                            |
| Alterar a senha da interface da Web do FMC      |
| Alterar a senha da CLI do FMC/FTD               |
| Alterar a Senha da Interface da Web do FDM      |
| Alterar a senha de FXOS/FCM na interface da Web |
| Alterar a senha de FXOS/FCM na CLI              |
| Informações Relacionadas                        |

# Introdução

Este documento descreve as etapas para alterar a interface da Web e as senhas da CLI em diferentes plataformas do Cisco Secure Firewall.

Pré-requisitos

Requisitos

A Cisco recomenda que você tenha conhecimento básico dessas tecnologias:

- Cisco Secure Firewall Management Center (FMC)
- Gerenciador de dispositivos do Cisco Secure Firewall (FDM)
- Sistema operacional extensível Cisco Firepower (FXOS)
- · Cisco Firepower Chassis Manager (FCM)
- Defesa contra ameaças (FTD) do Cisco Secure Firewall

**Componentes Utilizados** 

As informações neste documento são baseadas nestas versões de software e hardware:

- Cisco Firepower 4110 com FXOS v2.12(0.498).
- Cisco Secure Firewall Management Center 2600 v7.4
- Cisco Secure Firewall Threat Defense Gerenciado pelo FDM v7.1.

As informações neste documento foram criadas a partir de dispositivos em um ambiente de laboratório específico. Todos os dispositivos utilizados neste documento foram iniciados com uma configuração (padrão) inicial. Se a rede estiver ativa, certifique-se de que você entenda o impacto potencial de qualquer comando.

#### Informações de Apoio

Os requisitos específicos deste documento incluem:

- · Acesso aos dispositivos com uma conta de usuário com privilégios de administrador
- Para o procedimento Defesa contra ameaças do Cisco Secure Firewall, é necessário usar a versão 7.0 ou superior
- Para o procedimento do Cisco Secure Firewall Management Center, é necessário usar a versão 7.0 ou posterior
- Para o procedimento do Firepower Chassis Manager, é necessário usar a versão 2.10.1.159 ou superior

#### Alterar a senha da interface da Web do FMC

Etapa 1. Navegue até Sistema. Clique em Users:

| Firewall Management Center<br>Overview / Dashboards / Dashboard                                                                | Overview | Analysis    | Policies | Devices     | Objects        | Integration |   |   |       | Deploy                                                                   | ۵ 🚱 🛛                                                              | admin ~ dudu SECURE                                         |
|----------------------------------------------------------------------------------------------------|----------|-------------|----------|-------------|----------------|-------------|---|---|-------|--------------------------------------------------------------------------|--------------------------------------------------------------------|-------------------------------------------------------------|
| Summary Dashboard (seatch.disatioard)<br>Provides a summary of activity on the appliance<br>Network × Threats Intrusion Events | Status ( | Geolocation | QoS      | Zero Trust  | +              |             |   |   |       | Configuration<br>Users<br>Domains<br>Product Upgrades<br>Content Updates | Health<br>Monitor<br>Policy<br>Events<br>Exclude<br>Monitor Alerts | Monitoring<br>Audit<br>Syslog<br>Statistics<br>Tools        |
| Unique Applications over Time                                                                                                  |          |             | - ×      | ▶ Top Web A | pplications Si | een         | - | × | fop ( | Licenses<br>Smart Licenses<br>Classic Licenses                           |                                                                    | Backup/Restore<br>Scheduling<br>Import/Export<br>Data Purge |

Etapa 2. Identifique o usuário onde você alterará a senha e clique no ícone do lápis:

| Firewall Management Ce<br>System / Users / Users | enter Overview A           | nalysis Policies | Devices O | bjects | Integration           | Deploy Q          | ¢ ∲ | 0      | admin 🗸 🚦 | see SECURE  |
|--------------------------------------------------|----------------------------|------------------|-----------|--------|-----------------------|-------------------|-----|--------|-----------|-------------|
| Users User Roles External Auth                   | hentication Single Sign-On | (SSO)            |           |        |                       |                   |     |        |           |             |
|                                                  |                            |                  |           |        |                       |                   |     |        |           | Create User |
|                                                  |                            |                  |           |        |                       |                   |     | Filter |           |             |
| Usemame                                          | Real Name                  | Roles            |           |        | Authentication Method | Password Lifetime |     |        | Enabled   | Actions     |
| admin                                            |                            | Administrator    |           |        | Internal              | Unlimited         |     |        |           | $\oslash$   |

#### Etapa 3. Configure a nova senha e clique em Save:

 • Online Works Reference
 Online Works Reference
 Online Works Reference
 Online Works Reference
 Online Works Reference
 Online Works Reference
 Online Works Reference
 Online Works Reference
 Online Works Reference
 Online Works Reference
 Online Works Reference
 Online Works Reference
 Online Works Reference
 Online Works Reference
 Online Works Reference
 Online Works Reference
 Online Works Reference
 Online Works Reference
 Online Works Reference
 Online Works Reference
 Online Works Reference
 Online Works Reference
 Online Works Reference
 Online Works Reference
 Online Works Reference
 Online Works Reference
 Online Works Reference
 Online Works Reference
 Online Works Reference
 Online Works Reference
 Online Works Reference
 Online Works Reference
 Online Works Reference
 Online Works Reference
 Online Works Reference
 Online Works Reference
 Online Works Reference
 Online Works Reference
 Online Works Reference
 Online Works Reference
 Online Works Reference
 Online Works Reference
 Online Works Reference
 Online Works Reference
 Online Works Reference
 Online Works Reference
 Online Works Reference
 Online Works Reference
 Online Works Reference
 Online Works Reference
 Online Works Reference
 Online Works Reference
 Online Works Reference
 <td

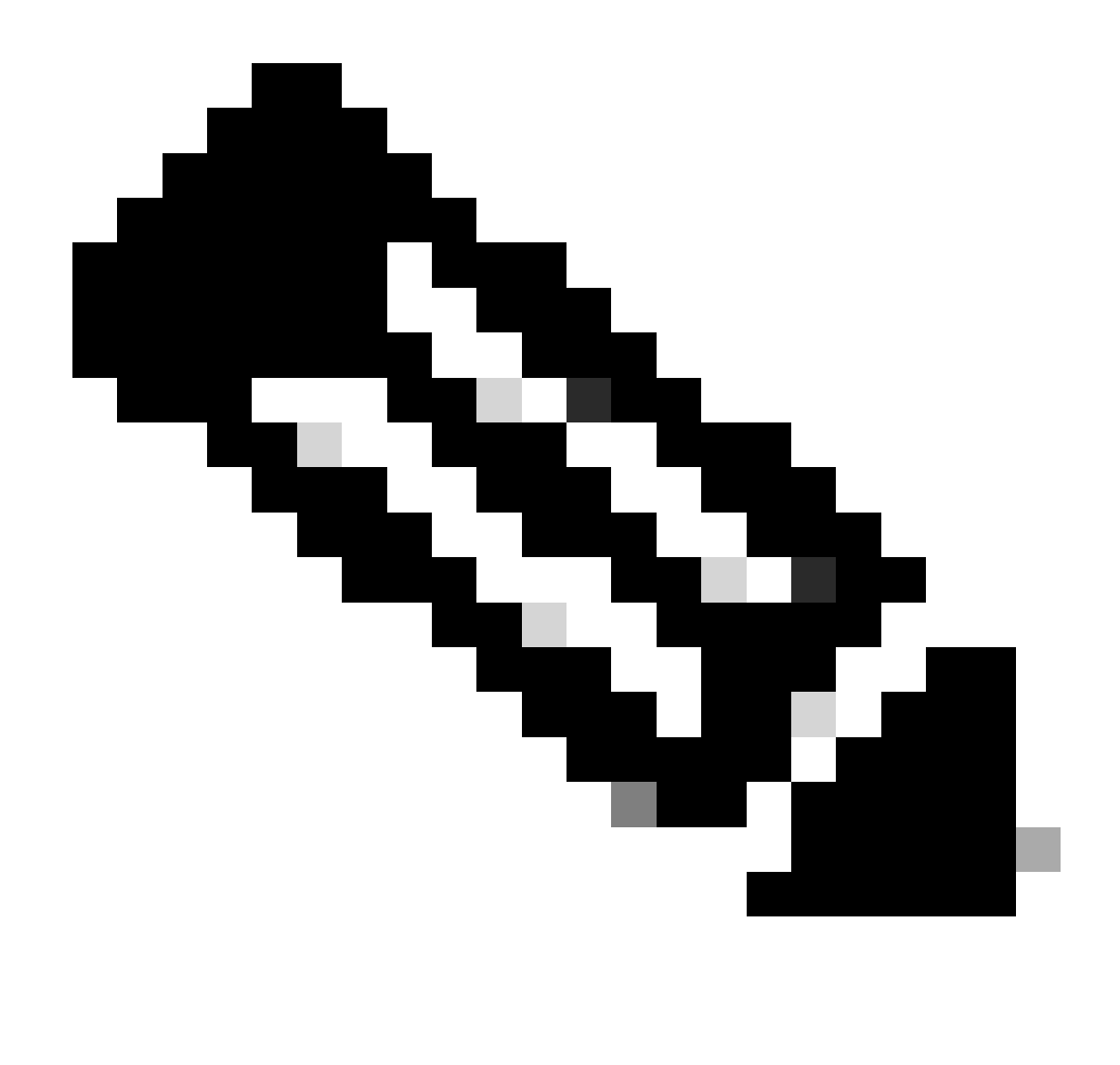

Observação: lembre-se de que somente para FMC, interface da Web e usuário/senha de interface de linha de comando são independentes.

## Alterar a senha da CLI do FMC/FTD

Etapa 1. Faça login no equipamento via SSH ou através do cabo de console e aplique o próximo comando:

>configure password

Etapa 2. Digite a senha atual e, em seguida, a nova senha, confirme a senha que você introduziu e digite Enter:

> configure password Enter current password: Enter new password: Confirm new password: Password Update successful.

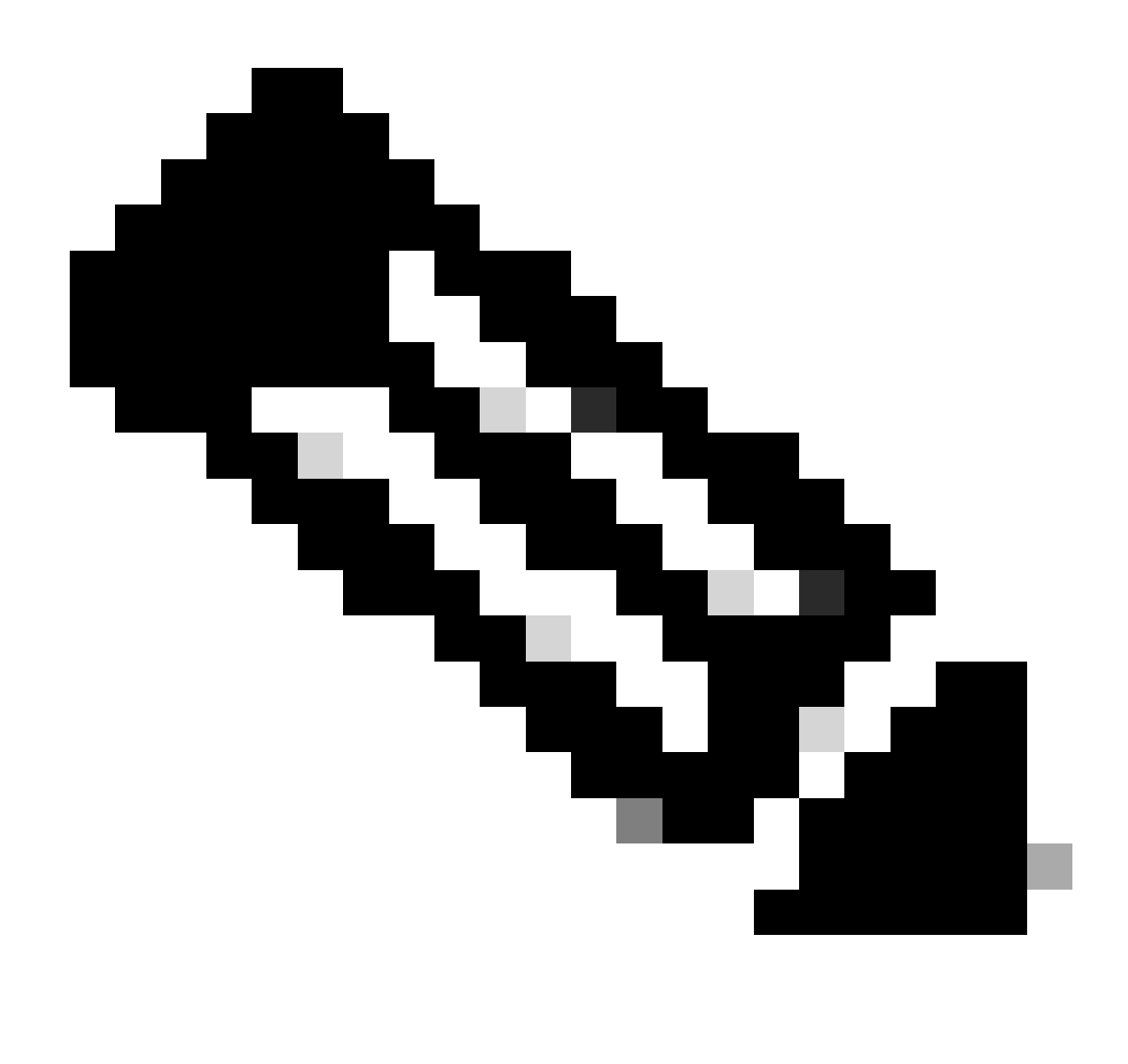

Observação: No caso de um FTD gerenciado pelo FDM, uma alteração de senha do CLI afetará a senha da interface da Web do FDM.

#### Alterar a Senha da Interface da Web do FDM

1. Navegue até admin >Perfil:

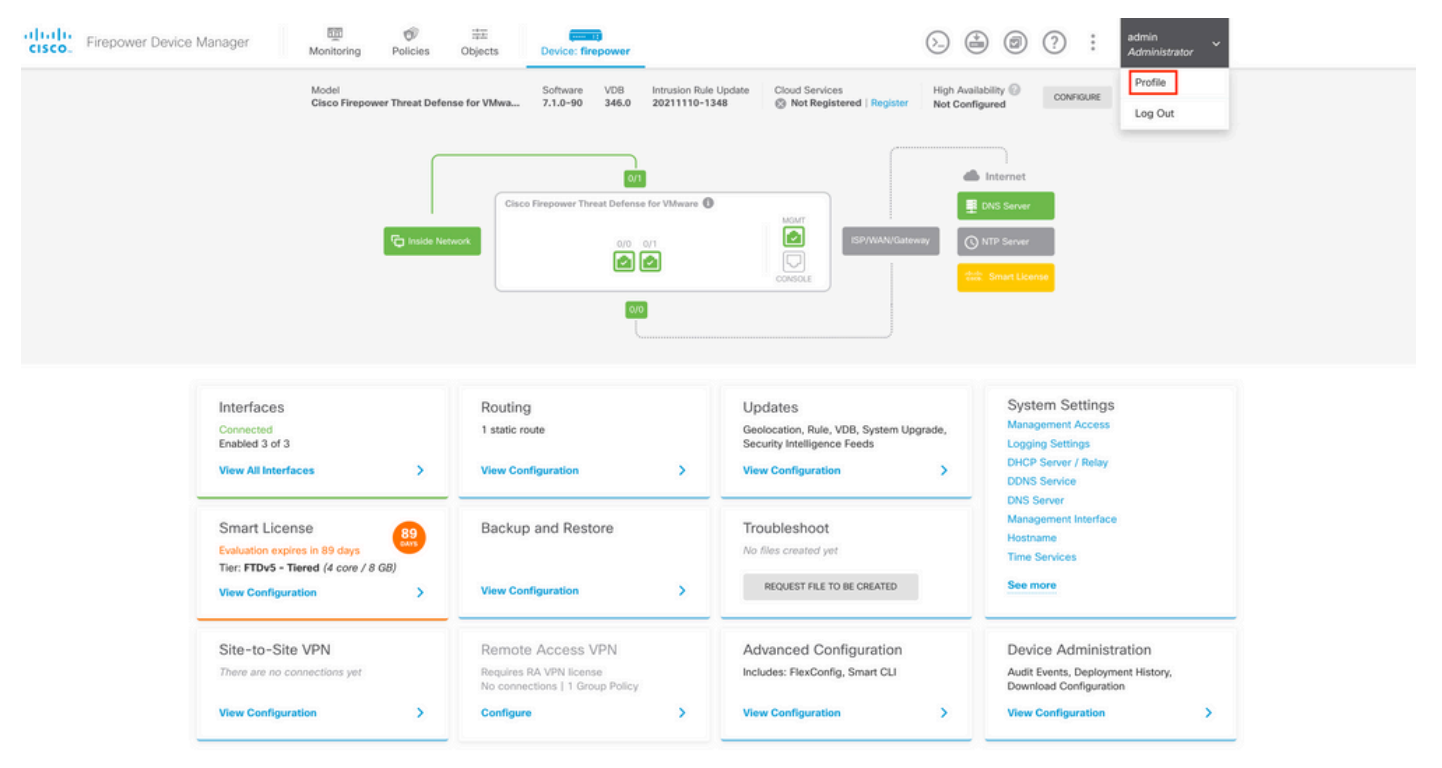

Etapa 2. Clique em Senha e preencha os campos Senha atual, Nova senha e Confirmar senha e, em seguida, clique no botão ALTERAR para confirmar o procedimento:

| cisco. Firepower Device Manager | Monitoring Polici | es Objects        | Device: firepower                    | (>) (a) (c) (c) (c) (c) (c) (c) (c) (c) (c) (c                                                                                                    |
|---------------------------------|-------------------|-------------------|--------------------------------------|----------------------------------------------------------------------------------------------------|
|                                 | <b>(</b> )        | ser Profile       | Username Role<br>admin Administrator |                                                                                                    |
|                                 | Pro               | Password recovery | is not possible, so make sure you    | PASSWORD MUST                                                                                                    |
|                                 | Curr              | ent Password      | word you set.                        | Be 8 - 128 characters     Have at least one lower and one upper case letter     Have at least one digit     Have at least one special character     Not contain repeated letters |
|                                 | New               | Password          | <ul> <li>General</li> </ul>          | ate                                                                                                    |
|                                 | Con               | firm Password     | iji Cosy o cital                     | ©                                                                                                    |
|                                 |                   | CHANGE            |                                      | Show password                                                                                                    |

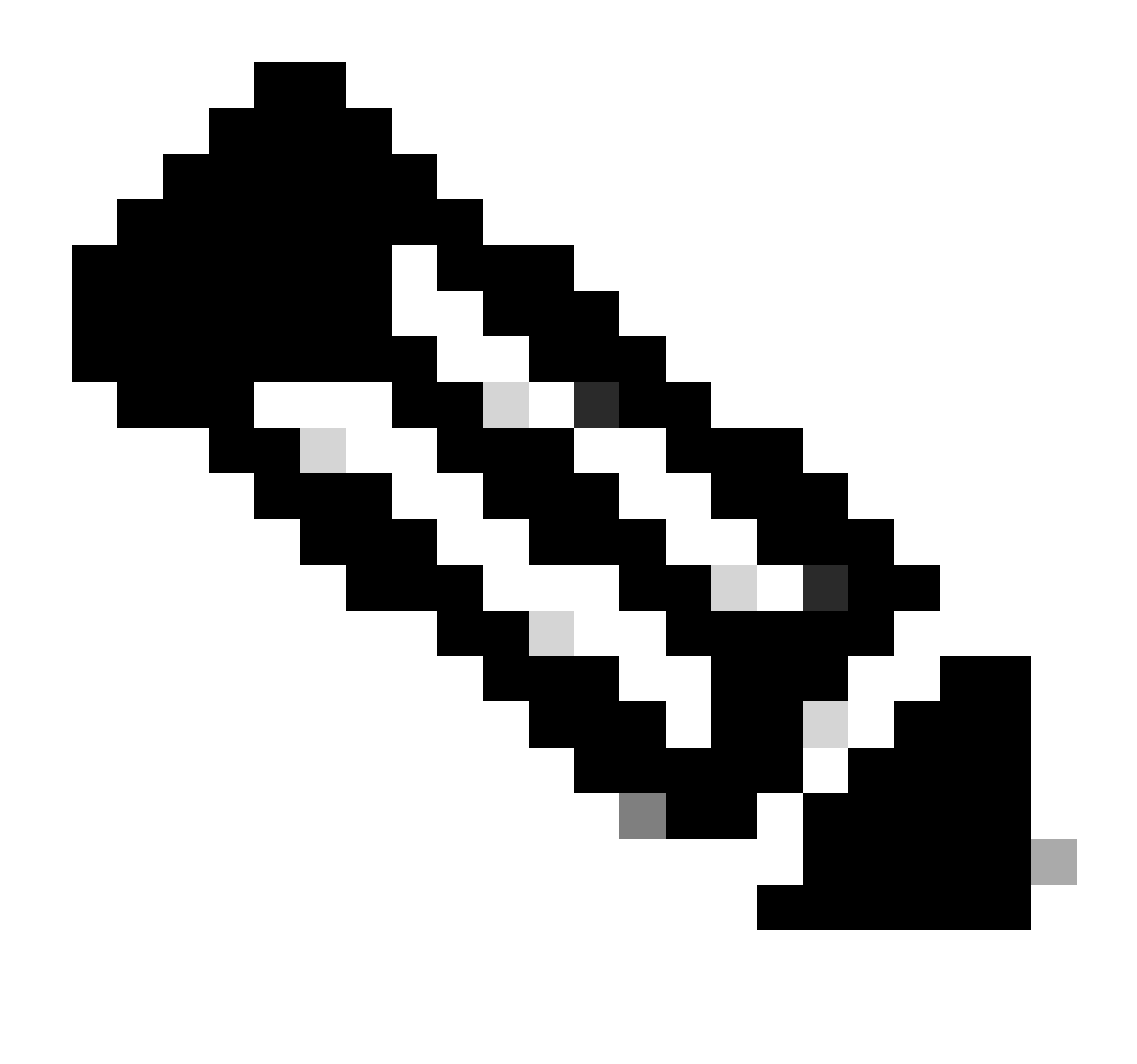

Observação: Observe que a alteração da senha da interface da Web do FDM afetará a senha do FTD CLI.

## Alterar a senha de FXOS/FCM na interface da Web

Etapa 1. Navegue até Sistema > Gerenciamento de usuários:

|                                                                              |                                                                                                    |                                                                                                    |                                                                    |                                                                     |                                                                                               |                                              | Co                                                               | nfiguration                                                   | Licensing                          | Updates |
|------------------------------------------------------------------------------|----------------------------------------------------------------------------------------------------|----------------------------------------------------------------------------------------------------|--------------------------------------------------------------------|---------------------------------------------------------------------|-----------------------------------------------------------------------------------------------|----------------------------------------------|------------------------------------------------------------------|---------------------------------------------------------------|------------------------------------|---------|
| 2 10.88.171.88                                                               | ecurity Applianc                                                                                                    | e Version: 2.12                                                                                                    | (0.498)                                                            | Operational State:                                                  | Operable                                                                                      |                                              |                                                                  |                                                               | Chassis Uptime                     | 07:13:0 |
|                                                                              | 3                                                                                                    |                                                                                                    |                                                                    | Network Module 1                                                    | Network M                                                                                     | odule 2 : Empty                              | Netwo                                                            | rk Module 3 :                                                 | Empty                              |         |
| Power 1 - Runnin                                                             |                                                                                                    | Power 2 - Removed                                                                                                    | •                                                                  |                                                                     | 8                                                                                             |                                              |                                                                  |                                                               |                                    |         |
| FAULTS                                                                       |                                                                                                    | INTERFACES                                                                                                    |                                                                    | INSTANCES                                                           |                                                                                               | LICENSE                                      | INVENTORY                                                        |                                                               |                                    |         |
| 1(1)<br>© CRITICAL                                                           | 2(2)                                                                                                    | 4<br>OOWN                                                                                                    | 4                                                                  | 0<br>O DOWN                                                         | 1<br>1                                                                                        | Smart Agent                                  | 1(1)<br>Security Engine                                          | 6(6)<br>☆ Fans                                                | 1(2)<br>Power Supp                 | plies   |
|                                                                              |                                                                                                    |                                                                                                    |                                                                    |                                                                     |                                                                                               |                                              |                                                                  |                                                               |                                    |         |
| Select All Faults Car                                                        | cel Selected Faults                                                                                                 | nowledge                                                                                                    |                                                                    |                                                                     |                                                                                               |                                              |                                                                  |                                                               |                                    |         |
| Select All Faults Car                                                        | cel Selected Faults Ack                                                                                             | inowledge                                                                                                    |                                                                    |                                                                     | Cause                                                                                         | Occurrence                                   | Tim                                                              |                                                               | Acknowledg                         | ged     |
| Select All Faults Car<br>Severity                                            | cel Selected Faults Ack Description Network Module                                                                  | nowledge                                                                                                    | e state. It is reco                                                | mmended to set mo                                                   | Cause<br>module-suprise-remo                                                                  | Occurrence<br>val 1                          | Tim-<br>2022-05-25T15                                            | a<br>i:31:41.087                                              | Acknowledg                         | ped     |
| Select All Faults Car<br>Severity<br>Severity<br>MAJOR                       | cel Selected Faults Ack Description Network Module Auto registratio                                                 | nowledge<br>2 removed when in onlin<br>n of device for telemetry f                                                     | e state. It is recor<br>failed. Error: Smai                        | mmended to set mo<br>rt Licensing is dereg                          | Cause<br>module-suprise-remo<br>telemetry-registration-f                                      | Occurrence<br>val 1<br>fail 32               | 2022-05-25715<br>2023-09-21707                                   | e<br>::31:41.087<br>::03:14.543                               | Acknowledg<br>no<br>no             | jed     |
| Select All Faults Car<br>Severity<br>© CRITICAL<br>V MAJOR<br>V MAJOR        | Cel Selected Faults Ack<br>Description<br>Network Module<br>Auto registratio<br>ether port 1/2 of                   | nowledge<br>2 2 removed when in onlin<br>n of device for telemetry f<br>in fabric interconnect A op                    | e state. It is recor<br>failed. Error: Smar<br>per state: link-dow | mmended to set mo<br>rt Licensing is dereg<br>rn, reason: Link fail | Cause<br>module-suprise-remo<br>telemetry-registration-1<br>link-down                         | Val 1<br>fail 32                             | Tim<br>2022-05-25719<br>2023-09-21707<br>2023-09-26704           | a<br>:31:41.087<br>?:03:14.543<br>::14:20.157                 | Acknowledg<br>no<br>no<br>no       | ped     |
| Select All Faults Car<br>Severity<br>Socritical<br>V Major<br>Major<br>Minor | Cel Selected Faults Ack<br>Description<br>Network Moduli<br>Auto registratio<br>ether port 1/2 o<br>Config backup r | nowledge<br>a 2 removed when in onlin<br>n of device for telemetry f<br>an fabric interconnect A op<br>nay be outdated | e state. It is recor<br>falled. Error: Smar<br>per state: link-dow | mmended to set mo<br>rt Licensing is dereg<br>m, reason: Link fail  | Cause<br>module-suprise-remo<br>telemetry-registration-f<br>link-down<br>config-backup-outdat | Occurrence<br>val 1<br>fall 32<br>1<br>sed 1 | 2022-05-25719<br>2023-09-21707<br>2023-09-26700<br>2022-10-08720 | a<br>::31:41.087<br>::03:14.543<br>::14:20.157<br>::58:10.546 | Acknowledg<br>no<br>no<br>no<br>no | ped     |

Etapa 2. Identifique o usuário onde você alterará a senha e clique no ícone do lápis:

| Overview    | Interfaces | Logical Devices | Security Engine  | Platform Settings |                 |                |           | System  | Tools Help | o admin |
|-------------|------------|-----------------|------------------|-------------------|-----------------|----------------|-----------|---------|------------|---------|
|             |            |                 |                  |                   |                 | Configuration  | Licensing | Updates | User Man   | agement |
| Local Users | Settings   |                 |                  |                   |                 |                |           |         |            |         |
|             |            |                 |                  |                   |                 |                |           |         | Add U      | Jser    |
| Username    |            |                 | Roles            |                   | User Expiration | Account Status |           |         |            |         |
| admin       |            |                 | Admin, Read-Only |                   | never           | active         |           |         | J          |         |

#### Etapa 3. Configure a nova senha e clique em Save:

| Overview    | Interfaces | Logical Devices | Security Engine  | Platform Settings |                 |                             |             |            |                |           | System  | Tools Help | admin |
|-------------|------------|-----------------|------------------|-------------------|-----------------|-----------------------------|-------------|------------|----------------|-----------|---------|------------|-------|
|             |            |                 |                  |                   |                 |                             |             |            | Configuration  | Licensing | Updates | User Manag | ement |
| Local Users | Settings   |                 |                  |                   |                 |                             |             |            |                |           |         |            |       |
|             |            |                 |                  |                   |                 |                             |             |            |                |           |         | Add User   | r]    |
| Username    | -          | -               | Roles            | _                 | User Expiration | _                           |             | -          | Account Status | -         |         | _          |       |
| admin       |            |                 | Admin, Read-Only |                   | never           |                             |             |            | active         |           |         | / 8        |       |
|             |            |                 |                  | Edit admir        |                 |                             |             | ? ×        |                |           |         |            |       |
|             |            |                 |                  | User Name *       |                 | admin                       |             |            |                |           |         |            |       |
|             |            |                 |                  | First Name        |                 |                             |             |            |                |           |         |            |       |
|             |            |                 |                  | Last Name         |                 |                             |             |            |                |           |         |            |       |
|             |            |                 |                  | Email             |                 | example@example.com         |             |            |                |           |         |            |       |
|             |            |                 |                  | Phone Numbe       | r               | +X000000000K                |             |            |                |           |         |            |       |
|             |            |                 |                  | Password          |                 | •••••                       | Set: Yes    |            |                |           |         |            |       |
|             |            |                 |                  | Confirm Pass      | vord            | ••••••                      |             |            |                |           |         |            |       |
|             |            |                 |                  | Account Statu     | IS              | Active O Inactive           |             |            |                |           |         |            |       |
|             |            |                 |                  | User Role         |                 | Read-Only<br>Admin          |             |            |                |           |         |            |       |
|             |            |                 |                  |                   |                 | Operations<br>AAA           |             |            |                |           |         |            |       |
|             |            |                 |                  |                   |                 | All the user roles have rea | d only role | by default |                |           |         |            |       |
|             |            |                 |                  | Account Expir     | es              |                             |             |            |                |           |         |            |       |
|             |            |                 |                  | Expiry Date:      |                 |                             | (mm/dd/y    | (999)      |                |           |         |            |       |
|             |            |                 |                  |                   |                 |                             |             | _          |                |           |         |            |       |
|             |            |                 |                  |                   |                 |                             | Save        | Cancel     |                |           |         |            |       |

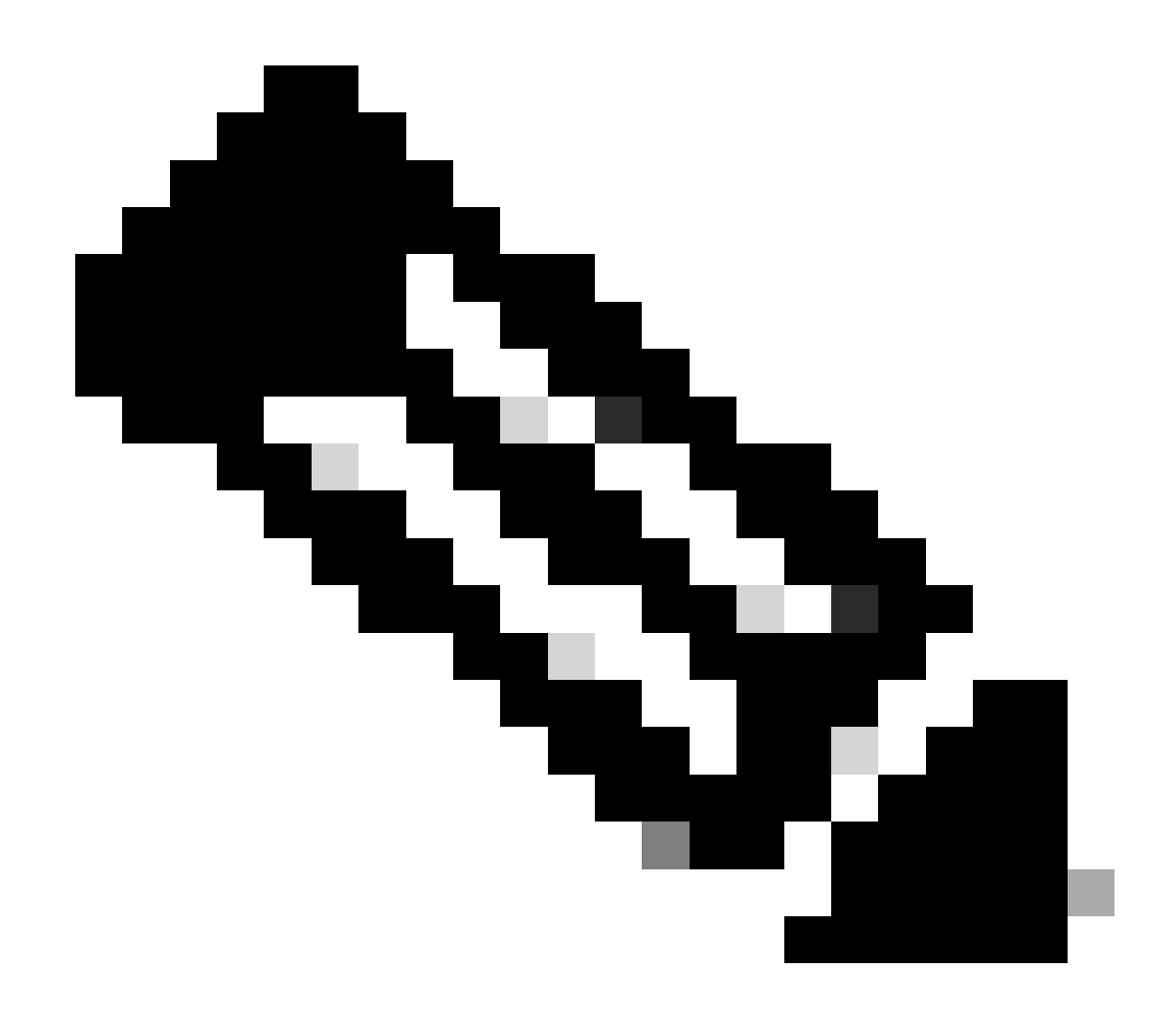

Observação: observe que a alteração da senha da interface da Web afetará a senha da CLI FXOS.

## Alterar a senha de FXOS/FCM na CLI

Etapa 1. Efetue login na CLI do FXOS e execute os próximos comandos para ver a lista de usuários confirmados:

FPR4110# scope security FPR4110 /security # show local-user User Name First Name Last name admin ciscotac Etapa 2. Identifique o usuário para quem você vai alterar a senha e execute os próximos comandos:

FPR4110 /security # scope local-user ciscotac
FPR4110 /security/local-user # set password
Enter a password:
Confirm the password:
FPR4110 /security\* # commit-buffer
FPR4110 /security #

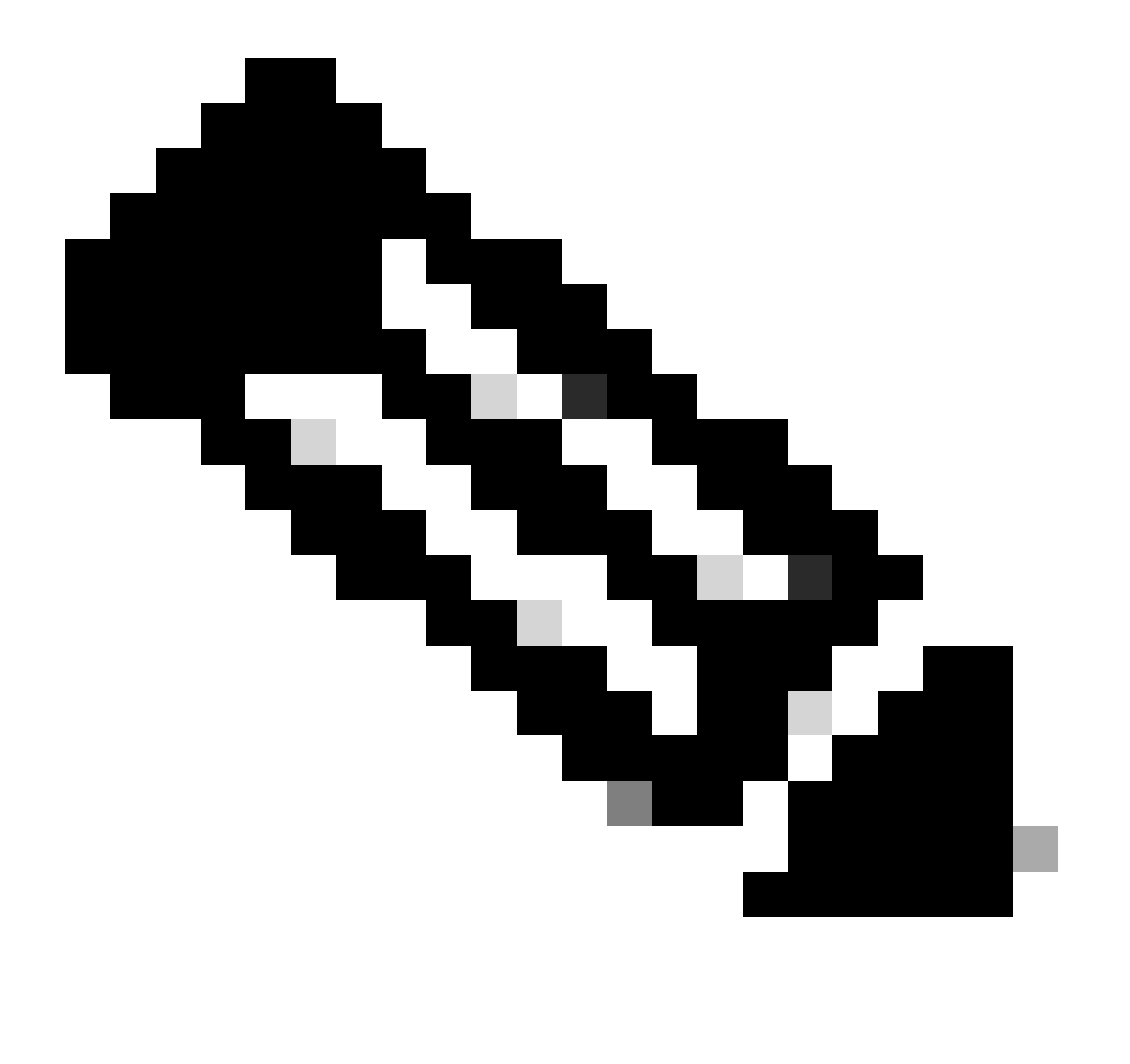

Observação: observe que a alteração da senha da CLI do FXOS afetará a senha da interface da Web.

Informações Relacionadas

• Suporte técnico e downloads da Cisco

#### Sobre esta tradução

A Cisco traduziu este documento com a ajuda de tecnologias de tradução automática e humana para oferecer conteúdo de suporte aos seus usuários no seu próprio idioma, independentemente da localização.

Observe que mesmo a melhor tradução automática não será tão precisa quanto as realizadas por um tradutor profissional.

A Cisco Systems, Inc. não se responsabiliza pela precisão destas traduções e recomenda que o documento original em inglês (link fornecido) seja sempre consultado.